## Instrucciones Torneo de Golf UPRP

- 1. Acceder a <a href="https://services.portal.upr.edu/">https://services.portal.upr.edu/</a>
- 2. Si ya es parte del sistema UPR puede hacer Login con sus credenciales del portal. Si no es parte del sistema UPR, presione el tab de "Sign Up" y complete el formulario (Correo electrónico, nombre y sus dos apellidos) para crear una cuenta.

| Login                  | Sign in                      | Sign Up       |  |
|------------------------|------------------------------|---------------|--|
| Welcome to o delivery. | ur online platform for       | service       |  |
| Complete the follo     | owing information to sign up | for SERVICES. |  |
| Email                  |                              |               |  |
| Email                  |                              |               |  |
| Name                   |                              |               |  |
| Name                   |                              |               |  |
| Last Name              |                              |               |  |
| Second Last Nan        | 10                           |               |  |
|                        | Sign Up                      |               |  |
| Cambiar leng           | juaje                        |               |  |
|                        |                              |               |  |
|                        |                              |               |  |
|                        |                              |               |  |
|                        |                              |               |  |

3. Luego debe verificar la bandeja de entrada del correo que colocó en el formulario. Debe de recibir un correo con el título "UPR SERVICES: Account Created". En dicho correo aparecerá un botón verde el cual debe presionar para confirmar su cuenta. Si el botón no le funciona, puede utilizar el enlace que aparece debajo del botón. También en ese correo se le proveerá una contraseña temporera.

## UPR SERVICES: Account Created

## JUAN DEL PUEBLO

Thank you for signing up for our Services Portal.

Before you begin using Services please confirm your email address. Click the button below to confirm your email.

**Confirm Now** 

The button is not working! just copy and paste this link into a web browser.

https://services.portal.upr.edu/index.php?a=singupve&uc= Y21GdVpHOXRkR1Z6ZERReE4wQm5iV0ZwYkM1amlyMD06TURsSVdrc3pNVEEx TUE9PQ%3D%3D&I=0

Your temporary password is: 50UG-9173

After confirming your email address use your temporary password to login.

This is an automated email, do not reply to this email.

Remember: The University of Puerto Rico will never request or ask for personal information or your password in an electronic communication.

University of Puerto Rico WEBSERVICES 4. Cuando presione el botón verde será redirigido nuevamente a UPR Services. En esta vez debe presionar el tab de "Sign In" y colocar su correo electrónico y la contraseña temporera que recibió en su correo electrónico.

| Login                         | Sign in                 | Sign Up              |
|-------------------------------|-------------------------|----------------------|
| Sign In<br>Alumni and general | public sign in with you | ur Services Account. |
| Email                         |                         |                      |
| Password                      |                         |                      |
|                               | Sign In                 |                      |
| Create an acco                | ount C                  | ambiar lenguaje      |

5. Luego de hacer Sign In le aparecerá la siguiente pantalla donde debe cambiar la contraseña. Debe ingresar nuevamente la contraseña temporera y luego una contraseña nueva la cual debe tener un mínimo de 8 caracteres que incluyan al menos una letra mayúscula y una minúscula, y un número. Luego de colocar su nueva contraseña, presione el botón rojo que dice "Change".

|                        | S                                                  |                                                                              |   |
|------------------------|----------------------------------------------------|------------------------------------------------------------------------------|---|
| Account updated        | I successfully!                                    |                                                                              | x |
| ି ଛ < Retu             | rn A Sign Out                                      |                                                                              |   |
| My Profile             |                                                    |                                                                              |   |
| Email:                 |                                                    |                                                                              |   |
| Authentication         | To have access to your FERPA<br>Verify My Identity | A protected educational records you must verify your identity.               |   |
| Name:                  | JUAN                                               | Middle Name                                                                  |   |
| Last Name:             | DEL PUEBLO                                         | LEJANO                                                                       |   |
| Phone:                 |                                                    |                                                                              |   |
| Update                 |                                                    |                                                                              |   |
|                        |                                                    |                                                                              |   |
| Change Passwo          | rd                                                 |                                                                              |   |
| Current Password:      |                                                    |                                                                              |   |
| New password m number. | ust be a minimum of 8 cha                          | arcaters which must include one uppercase letter, one lowercase letter and a |   |
| New Password:          |                                                    |                                                                              |   |
| Repeat Password:       |                                                    |                                                                              |   |
| Change                 |                                                    |                                                                              |   |
|                        |                                                    |                                                                              |   |
|                        |                                                    |                                                                              |   |
|                        |                                                    |                                                                              |   |

6. Luego presione la casita que aparece en la parte superior de la página.

|                 | 3                                              |                                                                   |   |
|-----------------|------------------------------------------------|-------------------------------------------------------------------|---|
| Account updated | successfully!                                  |                                                                   | х |
| û 🕸 < Retur     | n A Sign Out                                   |                                                                   |   |
| My Profile      |                                                |                                                                   |   |
| Email:          |                                                |                                                                   |   |
| Authentication  | To have access to your F<br>Verify My Identity | ERPA protected educational records you must verify your identity. |   |
| Name:           | JUAN                                           | Middle Name                                                       |   |
| Last Name:      | DEL PUEBLO                                     | LEJANO                                                            |   |
| Phone:          |                                                |                                                                   |   |
| Update          |                                                |                                                                   |   |

7. Ahora le aparecerá la siguiente pantalla donde debe seleccionar una localización. Deslice la página hasta la opción UPRP y presione "Select".

| [ | services                            |
|---|-------------------------------------|
|   | Select                              |
|   | E UPRC<br>UPR - Cayey<br>Select     |
|   | UPRCA UPR - Carolina Select         |
|   | UPRH UPR - Humacao Select           |
| / | UPRP<br>UPR - Ponce<br>Select       |
|   | UPR - Recinto de Río Piedras Select |
|   | UPR - Utuado Select                 |

8. Luego deslice la página hasta que vea las opciones de Torneo de LeonGolf UPRP y a base de la cantidad de jugadores de su equipo o auspicio, seleccione la opción que corresponda presionando "Start Request".

| Start Request                                                                              |
|--------------------------------------------------------------------------------------------|
| Torneo LeonGolf UPRP (BRONCE - 1 jugador) Price: \$500.00 Location: UPRP Start Request     |
| Torneo LeonGolf UPRP (ORO - 4 jugadores) Price: \$3000.00 Location: UPRP Start Request     |
| Torneo LeonGolf UPRP (PLATA - 2 jugadores) Price: \$1500.00 Location: UPRP Start Request   |
| Torneo LeonGolf UPRP (PLATINO - 6 jugadores) Price: \$4500.00 Location: UPRP Start Request |

9. Complete el siguiente formulario de información de contacto. Luego de completar el formulario, le aparecerá la cantidad a pagar. Presione el botón verde que dice "Pay" y será dirigido a la ventana donde realizará el pago.

|                                                                                                    | 3                                                                                                    |
|----------------------------------------------------------------------------------------------------|----------------------------------------------------------------------------------------------------|
| ିଲ 🕸 < Retur                                                                                                 | n & Sign Out                                                                                                    |
| Torneo LeonGolf<br>Price: \$1500.00 Locati                                                                   | UPRP (PLATA - 2 jugadores)<br>on: UPRP                                                                                                    |
| PLATA: \$1,500<br>Incluye<br>Logo d<br>y desp<br>Logo d<br>Menci                                             | D (Incluye 2 jugadores)<br>e inscripción de 2 jugadores<br>e la compañía en un hoyo<br>e la compañía en la promoción del evento en los medios de comunicación antes, durante<br>ués del evento<br>e la compañía en cartel de premiación "backdrop" el día del evento<br>ón durante la premiación |
| <ul> <li>Oportu<br/>jugado</li> <li>Camisa</li> <li><i>Goodie</i></li> <li>Desayu</li> <li>Oportu</li> </ul> | nidad de incluir material promocional en todos los <i>goodie bags</i> a regalarse a cada<br>r el día del evento<br>oficial del Torneo para cada jugador<br><i>bag</i> para cada jugador<br>ino liviano y almuerzo buffet<br>nidad de participar de la rifa                                       |
| Nombre de la<br>persona contacto: *                                                                          |                                                                                                    |
| Nombre de la<br>compañía: *                                                                                  |                                                                                                    |
| Correo Electrónico:                                                                                          |                                                                                                    |
| Teléfono: *                                                                                                  |                                                                                                    |
| Dirección: *                                                                                                 | Line 1<br>Line 2<br>City<br>State Zip Code                                                                                                    |
| Submit * Require                                                                                             | ed Fields                                                                                                    |

10. En esta pantalla coloque la información de su método de pago y presione CONTINUE para realizar el pago.

| Client: JUAN DEL PUEBLO LEJANO<br>Email Address: | Account: <b>PG63E6429</b><br>Amount: <b>\$1</b> | A20774<br>,500.00 |
|--------------------------------------------------|-------------------------------------------------|-------------------|
| 1 Payment Method                                 | ayment Review 3 Payment Receip                  | t                 |
| ⊘ Cards ○ C                                      | Quick Payment OACH                              |                   |
| CATH VISA MARCON                                 | Paymant                                         |                   |
| Card Number                                      | Address                                         |                   |
| Card Number                                      | Address                                         |                   |
| Expiration Date                                  | Address 2                                       |                   |
| 2023 ¥ February - 02 ¥                           | Address 2                                       |                   |
| Name on Card                                     | City State                                      |                   |
| JUAN DEL PUEBLO LEJANO                           | City PR 🗸                                       |                   |
| Zip Code                                         | Phone                                           |                   |
| Zip Code                                         | 999 - 999 - 9999                                |                   |
|                                                  | CANCEL                                          | E                 |
| evertec                                          |                                                 |                   |
| Return Policy                                    |                                                 | 8.0.0.            |

11. Le llegará confirmación de pago y recibo por correo electrónico.